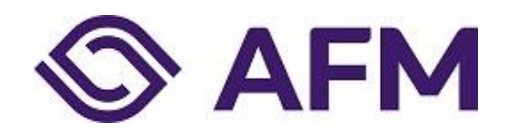

# Rapportageverplichtingen via AFM portaal

Instructie (Nederlands)

Publicatiedatum: 4 april 2022 Classificatie: AFM - extern

## Autoriteit Financiële Markten

De AFM maakt zich sterk voor eerlijke en transparante financiële markten. Als onafhankelijke gedragstoezichthouder dragen wij bij aan duurzaam financieel welzijn in Nederland.

# INHOUDSOPGAVE

| 1 | . Rapp | portageverplichtingen                                                         | . 4 |
|---|--------|-------------------------------------------------------------------------------|-----|
|   | 1.1    | Overzicht rapportageverplichtingen raadplegen                                 | . 4 |
|   | 1.2    | Vragenlijst indienen                                                          | . 6 |
|   | 1.3    | Rapportagebestand indienen                                                    | . 6 |
|   | 1.4    | Validatieresultaat raadplegen en rapportages opnieuw indienen                 | . 9 |
| 2 | Spec   | ifieke rapportagetypes                                                        | 11  |
|   | 2.1    | Jaarverslagen financiële verslaggeving                                        | 11  |
|   | 2.2    | Pensioen 2P                                                                   | 11  |
|   | 2.3    | AIF en AIFM                                                                   | 12  |
|   | 2.3.1  | AFM Validatieresultaat                                                        | 12  |
|   | 2.3.2  | 2 ESMA Validatieresultaat                                                     | 12  |
|   | 2.3.3  | Alleen AIF en AIFM: Meerdere rapportages van hetzelfde type tegelijk indienen | 14  |

### 1. Rapportageverplichtingen

In deze instructie vindt u uitleg over het aanleveren van rapportages via het AFM portaal. Het AFM portaal is beschikbaar in een Nederlandse en Engelse versie: in elk scherm kunt u de gewenste taal instellen (rechtsboven in het scherm). Ook deze handleiding is in het Engels beschikbaar.

### 1.1 Overzicht rapportageverplichtingen raadplegen

Ga naar AFM portaal (<u>https://Portaal.afm.nl</u>) en gebruik hiervoor bij voorkeur Chrome.

Log in met uw account. Raadpleeg de instructies op het portaal voor het registreren en koppelen van uw account.

| Overzicht                                                                                                    |                                                   |
|----------------------------------------------------------------------------------------------------|---------------------------------------------------|
| Er zijn nog openstaande formulieren.                                                                                                    | Test onderneming 1                                |
|                                                                                                    | Teststraat 1<br>1000aa Amsterdam                  |
| Markttoegang + Aanvragen markttoegang                                                                                                    |                                                   |
| Om details van de registratie(s) van uw onderneming te zien of wijzigingen door te geven, selecteert u<br>eerst de betreffende registratie, daarna ziet u de details en kunt u wijzingen, aanvullingen of personen<br>doorgeven. | Snel naar                                         |
| U heeft nog geen registratie bij de AFM.                                                                                                    | Openstaande formulieren      Medeuvorlege beberen |
|                                                                                                    | Medewerkers beneren                               |
| Rapportageverplichtingen                                                                                                    |                                                   |
| Ga naar Rapportageverplichtingen                                                                                                    |                                                   |
|                                                                                                    |                                                   |
| Ingediende aanvragen en nazenden bijlagen                                                                                                    |                                                   |
| D Vergunningaanvraag financiële dienstverlening                                                                                                    |                                                   |
| Aanvraag Autorisatie                                                                                                    |                                                   |
| Bekijk alles                                                                                                    |                                                   |
|                                                                                                    |                                                   |

Na het inloggen ziet u dit scherm.

Klik op "Ga naar Rapportageverplichtingen" of op de optie rechtsboven "Rapportageverplichtingen".

U ziet vervolgens dit scherm met een overzicht van uw rapportageverplichtingen bij de AFM. De getoonde rapportageverplichting is een voorbeeld. U ziet bij "Type" alleen die rapportageverplichtingen die voor uw organisatie van toepassing zijn.

|                                                                    | English 💼 Stichting Autoriteit Financiële Markten 🛩 🙎 C. Blom                    |
|--------------------------------------------------------------------|----------------------------------------------------------------------------------|
|                                                                    | Overzicht Rapportageverplichting                                                 |
|                                                                    |                                                                                  |
| Rapportageverplichti                                               | igen                                                                             |
|                                                                    |                                                                                  |
| Trefwoord                                                          | Soreer Datum (oplopend) * 1 - 1 van 1 resul                                      |
| Verfijn resultaten                                                 |                                                                                  |
| Туре                                                               | Vragenlijst : Stichting Autoriteit Financiële Markten                            |
| 🗌 Vragenlijst                                                      | Vragenlijst Wwft en Sw Beleggingsinstellingen n.v.t. 1 In behandeling 31-03-2022 |
| Status                                                             |                                                                                  |
| Open In behandeling Opinieuw indienen Ingediend Afgewezen Voltooid | Aantal<br>20 * 1 - 1 van 1 resul                                                 |
| Rapportagefrequentie                                               |                                                                                  |
| Jaartal 👻                                                          |                                                                                  |
| ☐ Maənd<br>☐ Kwartaal<br>☐ Halfjaar<br>] Jaar<br>☐ Eenmalig        |                                                                                  |
| Uiterste aanleverdatum                                             |                                                                                  |
| Datum vanaf                                                        |                                                                                  |
| Datum t/m                                                          |                                                                                  |
| ▲ Download resultaten (.csv)                                       |                                                                                  |

Indien er meerdere rapportageverplichtingen staan kunt u gebruik maken van de getoonde filters aan de linkerzijde. Er kan ook worden gezocht op trefwoorden. Indien de letters bij een filterwaarde grijs zijn gekleurd, zijn er geen rapportageverplichtingen die overeenkomen met deze filterwaarde. De statussen 'Afgewezen' en 'Voltooid' worden standaard niet geselecteerd omdat voor rapportageverplichtingen met deze status geen actie meer van u wordt verwacht. U kunt een rapportageverplichting openen door op te klikken. Afhankelijk van het rapportagetype wordt een ander scherm getoond voor het aanleveren van de rapportage maar de werking is vergelijkbaar.

Afhankelijk van het type rapportageverplichting moet u een vragenlijst invullen of een rapportagebestand uploaden.

### 1.2 Vragenlijst indienen

Een vragenlijst start u door op de knop "Vragenlijst opstarten" te klikken. Vul de vragenlijst in en dien hem in.

|   |                              | English                      | Stichting Autoriteit Financ | iële Markten 🗸 🙎 C. Blom 🗸     |
|---|------------------------------|------------------------------|-----------------------------|--------------------------------|
|   |                              |                              | Over                        | zicht Rapportageverplichtingen |
|   |                              |                              |                             |                                |
|   |                              |                              |                             |                                |
| 1 | annortageverr                | lichting                     |                             |                                |
| ' | appoinagever                 | Jucifung                     |                             |                                |
|   |                              |                              |                             |                                |
|   | Vragenlijst : Stichting Auto | oriteit Financiële Markten   |                             |                                |
|   | Deservationale               |                              |                             |                                |
|   | Rapportageperiode            | n.v.t.   10-02-2022 / 31-03- | -                           |                                |
|   | Volgpummer                   | 1 Vraganlijst Wwft on Sw     |                             |                                |
|   | volgnummer                   | Eeleggingsingstellingen      |                             |                                |
|   | Literlijke sapleverdatum     | 31_03_2022                   |                             |                                |
|   | Datum ingediend              | Nog niet ingediend           |                             |                                |
|   | Status                       | In behandeling               |                             |                                |
|   | Status                       | in benandennig               |                             |                                |
|   |                              |                              |                             |                                |
|   |                              |                              |                             |                                |
|   | Aanleveren                   |                              |                             |                                |
|   | Vragenlij                    | st opstarten                 |                             |                                |
|   |                              |                              |                             |                                |
|   |                              |                              |                             |                                |

### 1.3 Rapportagebestand indienen

Een rapportagebestand aanleveren via AFM portaal verloopt in 2 stappen:

- Stap 1: selecteren/uploaden van het bestand
   U kiest het bestand dat uw organisatie heeft gemaakt om te voldoen aan deze rapportage en uploadt dit bestand naar AFM portaal.
- Stap 2: indienen van de rapportage U levert de rapportage aan bij AFM.

Als u deze 2 stappen hebt doorlopen, is de rapportage aangeleverd bij AFM.

Stap 1: Open de rapportageverplichting en u ziet vervolgens dit (voorbeeld AIFM) scherm.

| apportageverplicht                                                          | ing                                              |
|-----------------------------------------------------------------------------|--------------------------------------------------|
| AIFM : Test rapportage verplichting                                         |                                                  |
| AanleverID                                                                  | A2109-02939                                      |
| Rapportagefrequentie                                                        | Eenmalig                                         |
| Rapportageperiode                                                           | 2021   01-01-2021 / 31-12-2021                   |
| Referentiecode                                                              |                                                  |
| Volgnummer                                                                  | 1                                                |
| Uiterlijke aanleverdatum                                                    | 31-12-2021                                       |
| Status                                                                      | Open                                             |
| Validatieproces                                                             | AFM (2) ESMA                                     |
| Validatierapport                                                            |                                                  |
| Alle aanleveringen voor deze<br>rapportageverplichting                      | 1 - Open                                         |
|                                                                             |                                                  |
| Aanleveren                                                                  |                                                  |
| Hier kunt u de rapportage in XML format<br>Bekijk de aanleverspecificaties. | : uploaden conform de XSD beschrijving van ESMA. |
| Rapportage in XML formaat *                                                 |                                                  |
|                                                                             | Indienen                                         |
|                                                                             |                                                  |

U ziet op dit scherm de volgende informatie.

- **Rapportage**: de naam van de rapportage.
- **AanleverID**: een uniek ID van de aanlevering ter referentie bij vragen aan de AFM.
- **Rapportagefrequentie**: de frequentie waarin gerapporteerd moet worden
- **Rapportageperiode**: de periode waarover gerapporteerd moet worden.
- **Referentiecode**: de identificatiecode van de entiteit waarvoor aangeleverd moet worden. Voor een AIFM rapportage is dat de AIFM National Code, en voor een AIF rapportage is dat de AIF National Code. Voor overige rapportages uw ondernemingsnummer bij de AFM.
- **Volgnummer**: (alleen AIF en AIFM) dit nummer geeft aan of het een eerste rapportage betreft of een herrapportage. Bij een 2 of hoger is er sprake van een herrapportage. Indien er achter dit nummer "DQEF" staat betreft het een herrapportage naar aanleiding van het

Data Quality Engagement Framework van ESMA, dat periodiek wordt toegepast op aanleveringen die eerder de status "Voltooid" kregen maar na nadere inspectie toch fouten bleken te bevatten.

- **Uiterlijke aanleverdatum:** De datum waarop u aan uw rapportageverplichting moet hebben voldaan.
- **Datum ingediend** (alleen vragenlijsten): de datum waarop u uw vragenlijst hebt ingediend.
  - Status: een rapportage kan 6 statussen hebben:
    - **Open**: nog niet aangeleverd.
    - In behandeling: aangeleverd, AFM voert validatie uit.
    - **Opnieuw indienen**: de validatie van AFM heeft blokkerende fouten opgeleverd. Er moet een nieuwe aanlevering worden gedaan.
    - Ingediend: aangeleverd, gevalideerd door de AFM, ESMA voert validatie uit.
    - **Afgewezen**: de validatie heeft bepaalde blokkerende fouten opgeleverd. Er moet een nieuwe aanlevering worden gedaan, waarvoor een nieuwe rapportageverplichting met de status 'Open' is aangemaakt.
    - **Voltooid**: aangeleverd en de validaties hebben geen blokkerende fouten opgeleverd.

Upload uw rapport in het aangegeven formaat via de knop selecteer bestand. (U mag uw eigen naamgeving aanhouden hier zitten geen restricties aan zolang de extensie maar past bij het formaat zoals .XML)

Stap 2: Na het toevoegen klikt u op de knop "Indienen" om de rapportage in te dienen.

| Bekijk de aanleverspecificaties. |                 |   |
|----------------------------------|-----------------|---|
|                                  |                 |   |
| Papportage in YML formaat *      |                 | _ |
| Rapportage in XML formaat        | testrapport.xml |   |
|                                  |                 |   |

### 1.4 Validatieresultaat raadplegen en rapportages opnieuw indienen

U komt na het indienen automatisch weer in uw beginscherm en u zult zien dat de status van uw rapportageverplichting is veranderd in "in behandeling".

| U kunt uw rapportageverplichting nogmaals openen door daarop te klikke | en. |
|------------------------------------------------------------------------|-----|
|                                                                        |     |
|                                                                        |     |

| Rapportageverplichting                                 |                                |  |  |  |
|--------------------------------------------------------|--------------------------------|--|--|--|
| AIFM : Test rapport                                    |                                |  |  |  |
| AanleverID                                             | A2105-11637                    |  |  |  |
| Rapportageperiode                                      | 2020   01-01-2020 / 31-12-2020 |  |  |  |
| Referentiecode                                         | BKQ301                         |  |  |  |
| Volgnummer                                             | 1                              |  |  |  |
| Uiterlijke aanleverdatum                               | 11-05-2021                     |  |  |  |
| Status                                                 | In behandeling                 |  |  |  |
| Validatieproces                                        | B AFM 2 ESMA                   |  |  |  |
| Validatierapport                                       |                                |  |  |  |
| Alle aanleveringen voor deze<br>rapportageverplichting | 1 - In behandeling             |  |  |  |
|                                                        |                                |  |  |  |

Het validatieproces kan uit 2 stappen bestaan, AFM en ESMA. AFM voert als eerste een aantal controles uit. Dit duurt een paar minuten. Vandaar dat er een zandloper staat bij AFM. Mochten er in deze controle fouten worden geconstateerd dan worden deze aan u teruggekoppeld via het validatieresultaat. Voor de meeste rapportageverplichtingen bestaat de validatie uit 1 stap. (AFM) Bij een negatief validatieresultaat ziet dan dat uw status op "opnieuw indienen" staat (en er staat een rood kruis). U klikt op de knop "Validatieresultaat".

| apportageverplich            | nting                          |
|------------------------------|--------------------------------|
| AIFM : Test rapport          |                                |
| AanleverID                   | A2105-11637                    |
| Rapportageperiode            | 2020   01-01-2020 / 31-12-2020 |
| Referentiecode               | BKQ301                         |
| Volgnummer                   | 1                              |
| Uiterlijke aanleverdatum     | 11-05-2021                     |
| Status                       | Opnieuw indienen               |
| Validatieproces              | X AFM 2 ESMA                   |
| Validatierapport             | Validatieresultaat             |
| Alle aanleveringen voor deze | 1 - Opnieuw indienen           |

Op basis van het negatief validatieresultaat vragen wij u opnieuw een aangepast rapport aan te leveren. Upload uw aangepast rapport via de knop "Selecteer bestand".

Na het toevoegen klikt u op de knop "Indienen".

| Aanleveren                                                                           |                                       |
|--------------------------------------------------------------------------------------|---------------------------------------|
| Hier kunt u de rapportage in XML format uploaden<br>Bekijk de aanleverspecificaties. | conform de XSD beschrijving van ESMA. |
| Rapportage in XML formaat *                                                          | aangepast test XML rapport.xml        |
| Indie                                                                                | enen                                  |

U komt dan automatisch weer in uw beginscherm en zult zien dat de status van uw rapportageverplichting is veranderd in "in behandeling".

| Rapportageverplichtingen   Trefwoord   Verfijn resultaten     Type   AIF   AIF   2020     AIFM   2020     AIFM   20     1 - 1 van 1 resultaten     30-06-2021     20     1 - 1 van 1 resultaten     30-06-2021     AIFM   20     1 - 1 van 1 resultaten     30-06-2021     20     1 - 1 van 1 resultaten     1 - 1 van 1 resultaten     AIFM   20     1 - 1 van 1 resultaten     1 - 1 van 1 resultaten     1 - 1 van 1 resulta |                                 |                             |                        |
|----------------------------------------------------------------------------------------------------|---------------------------------|-----------------------------|------------------------|
| Trefwoord   Verfijn resultaten     Type   AIF   2020     AIFM   2020     30-06-2021     30-06-2021     30-06-2021     30-06-2021     30-06-2021     30-06-2021     30-06-2021     30-06-2021     30-06-2021     Status     Open   In behandeling   Open   In behandeling     Open   In behandeling     Open   In behandeling     Open   In behandeling     Open   In behandeling     Open   In behandeling     Open   In behandeling     Open   In behandeling     Open   In behandeling     Open   In behandeling     Open   In behandeling     Open   In behandeling     Open   In behandeling     Open   In behandeling     In behandeling     In behandeling     In behandeling     In behandeling     In behandeling                                                                                                    | Rapportageverplicht             | ingen                       |                        |
| Verhin resultaten                                                                                                    | Trefwoord                       | Sorteer<br>Datum (oplopend) | 1 - 1 van 1 resultaten |
| Type       AIFM : Test rapport         IAIF       2020 1 in behandeling         AIFM :       2020 1 in behandeling         Status       20 *         Open       1 - 1 van 1 results         Open       1 - 1 van 1 results         Open       1 - 1 van 1 results         Open       1 - 1 van 1 results         Open       1 - 1 van 1 results         Open       Afgewezen         Votooid       Rapportagefrequentie                                                                                                    | Verfijn resultaten              |                             |                        |
| AIF       2020       1       In behandeling       30-06-2021         AIFM       ESEF                                                                                                    | Туре                            | AIFM : Test rapport         |                        |
| <ul> <li>AliM</li> <li>ESSF</li> <li>Status</li> <li>Open</li> <li>Open</li> <li>Openadeling</li> <li>Openadeling</li> <li>Openadeling</li> <li>Openadeling</li> <li>Openadeling</li> <li>Afgewezen</li> <li>Voltooid</li> <li>Rapportagefrequentie</li> </ul>                                                                                                    | AIF                             | 2020 1 In behandeling       | 30-06-2021             |
| SEF Vragenlijst 20 I - 1 van 1 results Open I n behandeling Opineuw Indienen Ingediend Agewezen Votooid Rapportagefrequentie Iaartal                                                                                                    | AIFM                            |                             |                        |
| MAF       Vragenlijst       20       Status       Ocen       Inbehandeling       Onlew indienen       Ingediend       Afgewezen       Voticoid                                                                                                    | ESEF .                          |                             |                        |
| Vragenijst     20     1 - 1 van 1 results       Status     1 - 1 van 1 results       Open     In behandeling       Oneiswi Indienen     ingediend       Ingediend     Afgewezen       Voltooid     Rapportagefrequentie                                                                                                    | MMF                             | r Aartal                    |                        |
| Status 1 - 1 van 1 results Open I o Den I o Dehandeling Opieuw Indienen I ngediend Afgewezen Voltooid Rapportagefrequentie Jaartal                                                                                                    | <ul> <li>Vragenlijst</li> </ul> | 20 *                        |                        |
| Open Dehandeling Opineuw Indienen Ingediend Agewezen Voltooid Rapportagefrequentie Jaarral                                                                                                    | Status                          |                             | 1 - 1 van 1 resultaten |
| In behandeling Obnieuw Indienen Ingediend Agewezen Voltoold Rapportagefrequentie Laardal                                                                                                    | Open                            |                             |                        |
| Onlew Indenen         Ingediend         Afgewezen         Votooid                                                                                                    | In behandeling                  |                             |                        |
| Ingediend     Afgewezen     Voltooid Rapportagefrequentie  laartal                                                                                                    | Opnieuw indienen                |                             |                        |
| Argewezen Voltooid Rapportagefrequentie Jaarial                                                                                                    | Ingediend                       |                             |                        |
| Apportagefrequentie                                                                                                    | Afgewezen                       |                             |                        |
| Rapportagefrequentie                                                                                                    | U Voltooid                      |                             |                        |
| laartal                                                                                                    | Rapportagefrequentie            |                             |                        |
| Jaartal •                                                                                                    |                                 |                             |                        |
|                                                                                                    | Jaartal                         |                             |                        |

Zodra uw rapport wordt goedgekeurd door AFM ontvangt u geen terugkoppeling. In het AFM portaal wordt wel een groene vink getoond bij de AFM validatie. Als alleen AFM validatie vereist en goedgekeurd is zal uw rapportageverplichting de status "Voltooid" krijgen en hebt u aan uw verplichting voldaan.

| Status                                              | Voltooid     |
|-----------------------------------------------------|--------------|
| Validatieproces                                     | AFM          |
| Validatierapport                                    | <u> </u>     |
| Alle aanleveringen voor deze rapportageverplichting | 1 - Voltooid |

### 2 Specifieke rapportagetypes

### 2.1 Jaarverslagen financiële verslaggeving

Specifiek voor Jaarverslagen moet u aangeven of een aantal bijlages meegeleverd worden en voor het ESEF XBRL formaat moet u aangeven welke taxonomie gebruikt is.

| Hier kunt u de jaarlijkse financiele verslagge<br>conform <u>de richtlijnen van ESMA</u> .              | ving uploaden als ZIP-file of (X)H I ML-file, opgemaakt |
|----------------------------------------------------------------------------------------------------|---------------------------------------------------------|
| <ul> <li>Aanwezigheid verklaring getrouw beeld.</li> <li>Aanwezigheid accountantsverklaring.</li> </ul> | *                                                       |
| Bestand in ZIP of (X)HTML formaat *                                                                     | test.zip                                                |
| Validatieprofiel *                                                                                      | ✓ Validatieprofiel *                                    |
|                                                                                                    | ESEF 2020 1.0 Validate                                  |
|                                                                                                    | ESEE 2021 1 0 Validate                                  |

### 2.2 Pensioen 2P

Specifiek voor pensioen 2P moet u bij het indienen van de rapportage een keus maken uit een verklaring van volledigheid, juistheid en waarheid of een verklaring dat u in het gevraagde rapportagejaar geen tweedepijlerpensioenen in uw portefeuille had:

Door hier een vinkje te zetten verklaar ik (verklaren wij) hierbij dat de vragenlijst, volledig, juist en naar waarheid is ingevuld. De rapportage die wordt ingediend is door ons gecontroleerd op de inhoudelijke validaties.

☐ Als u over het gevraagde rapportagejaar geen tweedepijlerpensioenen in portefeuille had, dan geeft u dat aan door het vinkje aan te kruizen. U stuurt dan geen rapportage in.

| Bestand in ZIP formaat * | ▲ Selecteer bestand |
|--------------------------|---------------------|
|                          | Indienen            |

### 2.3 AIF en AIFM

Raadpleeg eventueel voor AIF en AIFM de <u>XSD beschrijving van ESMA</u>. AIF en AIFM kennen 2 validatiestappen: AFM en ESMA. De ESMA validatie wordt uitgevoerd na het succesvol afronden van de AFM validatie.

#### 2.3.1 AFM Validatieresultaat

Voor AIF en AIFM kunnen onderstaande fouten kunnen worden getoond in uw validatieresultaat:

| Code    | Beschrijving                                                                                                    |
|---------|----------------------------------------------------------------------------------------------------|
| ERR-001 | Extension of file is not xml                                                                                                    |
| ERR-002 | File content is not UTF-8 compliant                                                                                                    |
| ERR-003 | Schema validation error: [validation result]                                                                                                    |
| ERR-004 | Number of AIFRecordInfo elements in xml is greater than one                                                                                                    |
| ERR-005 | AIFNationalCode ([value AIFNationalCode]) in xml does not match requested<br>productid ([value<br>[CRM]afm_aanleveringspecificatie.afm_aangebodenfinancieelproductid])              |
| ERR-006 | ReportingPeriodStartDate ([value ReportingPeriodStartDate]) in xml does not<br>match requested reporting period start date ([value [CRM]<br>afm_aanlevering.afm_periodestartdatum]) |
| ERR-007 | ReportingPeriodEndDate ([value ReportingPeriodEndDate]) in xml does not match requested reporting period end date ([value [CRM] afm_aanlevering.afm_periodeenddatum])               |
| ERR-008 | FilingType ([value FilingType]) in xml incorrect. Expected value is AMND because the file has already been submitted to ESMA at least once                                          |
| ERR-009 | FilingType ([value FilingType]) in xml incorrect. Expected value is INIT because the file has not been submitted to ESMA                                                            |
| ERR-010 | AIFMNationalCode ([value AIFMNationalCode]) in xml does not match requested accountId ([value [CRM]afm_account.accountnumber])                                                      |
| ERR-011 | File is not UTF-8 encoded                                                                                                    |

### 2.3.2 ESMA Validatieresultaat

Voor AIF en AIFM wordt uw rapport vervolgens na de AFM-validatie doorgestuurd naar ESMA voor validatie. U ziet dan een zandloper bij het validatieproces van ESMA.

Mochten er uit de controle door ESMA fouten worden geconstateerd dan wordt de aanlevering afgewezen en een nieuwe rapportageverplichting aangemaakt. Indien deze nieuwe rapportageverplichting de volgende dag rond 8:00 uur in de ochtend nog open staat ontvangt u automatisch een bericht via uw eerder opgegeven mailadres dat er een nieuwe rapportageverplichting open staat. Indien u een bericht van AFM ontvangt dan verzoeken wij u in te loggen en aan de rapportageverplichting te voldoen. U logt in op ons portaal (<u>https://Portaal.AFM.nl</u>) en opent uw (her)rapportageverplichting.

| apportageverplich                 | nting                          |
|-----------------------------------|--------------------------------|
| AIFM : Test rapportage verplichti | ing                            |
| AanleverID                        | A2109-02939                    |
| Rapportagefrequentie              | Eenmalig                       |
| Rapportageperiode                 | 2021   01-01-2021 / 31-12-2021 |
| Referentiecode                    | BKQ301                         |
| Volgnummer                        | 1                              |
| Uiterlijke aanleverdatum          | 31-12-2021                     |
| Datum ingediend                   | 16-09-2021                     |
| Status                            | Afgewezen                      |
| Validatieproces                   |                                |
| Validatierapport                  | L Validatieresultaat           |
| Alle aanleveringen voor deze      | <u>2 - Open</u>                |
| rapportageverplichting            | 1 - Afgewezen                  |

Door op de knop "Validatieresultaat" te klikken kunt u de ESMA feedback inzien. Op basis van het validatieresultaat vragen wij u opnieuw een aangepast rapport in XML-formaat aan te leveren.

Klik op "2-Open" om een aangepast XML bestand te uploaden.

Het betreft hier een heraanlevering (aanlevernummer staat op 2) omdat uw eerste aanlevering is afgekeurd door ESMA.

Upload uw aangepast rapport in XML-formaat via de knop "Selecteer bestand".

Na het toevoegen klikt u op de knop "Indienen".

| Aanleveren                                                                           |                                       |
|--------------------------------------------------------------------------------------|---------------------------------------|
| Hier kunt u de rapportage in XML format uploaden<br>Bekijk de aanleverspecificaties. | conform de XSD beschrijving van ESMA. |
| Rapportage in XML formaat *                                                          | aangepast test XML rapport.xml        |
| Indie                                                                                | nen                                   |

U komt dan automatisch weer in uw Rapportageverplichting scherm en zult zien dat de status van uw rapportageverplichting is veranderd in "in behandeling".

Indien er geen fouten door ESMA zijn geconstateerd dan zal dit (voorbeeld)scherm worden getoond. De status staat op voltooid en er staat een groene vink bij ESMA.

Hou er rekening mee dat de ESMA validatie even kan duren, u kunt eventueel verder gaan met een andere rapportageverplichting met de status 'Open' of 'Opnieuw indienen'.

| AIFM : Test rapportage heraanleveri | ing                                            |
|-------------------------------------|------------------------------------------------|
| AanleverID                          | A2109-02940                                    |
| Rapportagefrequentie                | Eenmalig                                       |
| Rapportageperiode                   | 2021   01-01-2021 / 31-12-2021                 |
| Referentiecode                      |                                                |
| Volgnummer                          | 2                                              |
| Uiterlijke aanleverdatum            | 31-12-2021                                     |
| Status                              | Voltooid                                       |
| Validatieproces                     |                                                |
| Validatierapport                    | Zie eerder aanlevernummer voor de reden waarom |
|                                     | we deze herrapportage vragen.                  |
| Alle aanleveringen voor deze        | 2 - Voltooid                                   |
| rapportageverplichting              | <u>1 - Atgewezen</u>                           |

U bent dan klaar met het indienen van uw rapportageverplichting en kunt terugkeren naar het overzicht Rapportageverplichtingen om te voldoen aan een volgende rapportageverplichting.

### 2.3.3 Alleen AIF en AIFM: Meerdere rapportages van hetzelfde type tegelijk indienen

Het is mogelijk om meerder rapportages van hetzelfde type gezamenlijk in te dienen als één ZIPbestand. Dit is een gecomprimeerd bestand dat u aan kunt maken met een speciaal daarvoor bestemd programma, zoals 7-Zip. Het indienen van dit bestand doet u door de balk "Meerdere rapportages tegelijk aanleveren" bovenaan het scherm "Rapportageverplichtingen" open te klikken.

| Papportagovornlighti | ngon                                     |   |
|----------------------|------------------------------------------|---|
| Rapportageverpticht  | ngen                                     |   |
| Trefwoord            | Meerdere rapportages tegelijk aanleveren | ~ |
| Verfijn resultaten   | Sorteer                                  |   |
|                      | Datum (oplopend)                         |   |
| Туре                 |                                          |   |
| AIF                  |                                          |   |
| AIFM                 | Geen resultaten                          |   |
| MMF                  | Genresultaten                            |   |
| Vragenlijst          |                                          |   |
| Status               | Aantal<br>100                            |   |
| 🗌 Open               |                                          |   |
| 🗌 In behandeling     |                                          |   |
| Opnieuw indienen     |                                          |   |
| Ingediend            |                                          |   |
| Argewezen            |                                          |   |
|                      |                                          |   |
| Rapportagefrequentie |                                          |   |
| Jaartal              |                                          |   |

Vervolgens krijgt u onderstaand scherm te zien, waarin u het type rapportages dat u als ZIP-bestand wilt indienen selecteert en vervolgens het ZIP-bestand upload via de knop "Selecteer bestand".

| Rapportageverplichting                                                                                                    | gen                                                                                                    |
|----------------------------------------------------------------------------------------------------|----------------------------------------------------------------------------------------------------|
| Trefwoord                                                                                                    | Meerdere rapportages tegelijk aanleveren ^                                                                                                 |
| Verfijn resultaten                                                                                                    | Voorgaande aanleveringen                                                                                                    |
| Туре                                                                                                    | 17-08-2021 12:00 Not all files could be processed                                                                                          |
| <ul> <li>□ AIF</li> <li>☑ AIFM</li> <li>□ MMF</li> <li>□ Vragentijst</li> <li>Status</li> <li>□ Open</li> <li>□ In behandeling</li> </ul> | Aanleveren         Lever meerdere raportages van hetzelfde type aan.         Type         AIF         Zip bestand met meerdere raportages. |
| Opnieuw indienen Ingediend Afgewezen Voltooid Rapportagefrequentie                                                                        | Sorteer<br>Datum (oplopend)                                                                                                    |
| Jaartal                                                                                                    |                                                                                                    |

Meteen daarop krijgt u onderstaande bevestiging van de upload te zien. Ondertussen worden de rapportages in het aanleverde ZIP-bestand gekoppeld aan de openstaande rapportageverplichtingen en doorlopen de rapportages de in paragraaf 1.4 beschreven validatie door de AFM en ESMA en de terugkoppeling daarvan. Indien er meerdere rapportages van hetzelfde type opnieuw moeten worden aangeleverd kan dat wederom via een ZIP-bestand.

| refwoord           | Meerdere rapportages tegelijk aanlevere     | n                                           |
|--------------------|---------------------------------------------|---------------------------------------------|
| Verfijn resultaten | Voorgaande aanleveringen                    |                                             |
|                    | 16-08-2021 08:59 Ready for processing       |                                             |
| ype                |                                             |                                             |
| ] AIF<br>] AIFM    | Aanleveren                                  |                                             |
| <br>MMF            | Lever meerdere raportages van hetzelfde typ | e aan.                                      |
| ] Vragenlijst      | Type                                        |                                             |
| tatus              | AIF                                         |                                             |
| Open               |                                             |                                             |
| ] In behandeling   | Zip bestand met meerdere raportages.        | 1 Colostory bestand                         |
| Opnieuw indienen   |                                             | T Selecteer bestand                         |
| j Ingediend        |                                             |                                             |
| ] Voltooid         | Upload geslaagd. De validatie resultaten va | n de individuele rapportages vindt u binnen |
|                    | een aantal minuten in het overzicht Rappor  | tageverplichtingen. De terugkoppeling op d  |

Het duurt een aantal minuten tot de validatieresultaten zichtbaar zijn in het AFM portaal. Hetzelfde geldt voor de terugkoppeling op het koppelen van de rapportages in het ZIP-bestand aan de openstaande rapportageverplichtingen. Deze vindt u onder "Voorgaande aanleveringen".

Autoriteit Financiële Markten T 020 797 2000 | F 020 797 3800 Postbus 11723 | 1001 GS Amsterdam www.afm.nl

De tekst van deze publicatie is met zorg samengesteld en is informatief van aard. U kunt er geen rechten aan ontlenen. Door veranderende wet- en regelgeving op nationaal en internationaal niveau is het mogelijk dat de tekst niet actueel is op het moment dat u deze leest. De Autoriteit Financiële Markten (AFM) is niet aansprakelijk voor de eventuele gevolgen – bijvoorbeeld geleden verlies of gederfde winst – ontstaan door of in verband met acties ondernomen naar aanleiding van deze tekst.